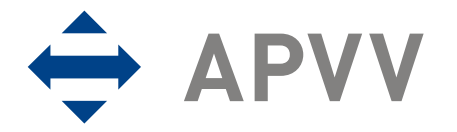

#### Manuál k vypracovaniu finančnej časti správy (RS2/ZS2) on-line systémom

Vstup do systému prostredníctvom linku "On-line systém pre správu finančných prostriedkov projektov" cez stránku:

http://www.apvv.sk/online-formulare.php

- zadať email
- zadať heslo

- prihlásiť sa prostredníctvom tlačidla

- zobrazí sa okno: "Vaše aktuálne zadané projekty"

**A. PROSTREDNÍCTVOM TLAČIDLA** sa <u>aktualizuje zoznam osôb</u> podieľajúcich sa na riešení projektu, na ktoré boli priamo čerpané v danom rozpočtovom období finančné prostriedky (napr. v položkách mzdové prostriedky vrátane OON a zdravotné a sociálne poistenie alebo cestovné náklady).

Aktualizáciu je možné uskutočniť po oznámení zmeny kolektívu manažérovi projektu, ktorý systém sprístupní na úpravu.

- v tabuľke je aktuálny menný zoznam riešiteľov tak, ako je uvedený v návrhu projektu,

prípadne po jeho aktualizácii v priebehu riešenia projektu. Prostredníctvom tlačidla je možné aktualizovať údaje o osobe a v číselníku je možné uviesť **status osoby** (*aktuálny* - na projekte stále pracuje, *neaktuálny* - napr. už nepracuje na projekte, *zmazať* – použije sa v prípade chybného zadania osoby, reálne vymazanie osoby zabezpečí administrátor systému). Do okna **Poznámka** sa uvádzajú údaje o osobe, ak sú relevantné (napr. termín odstúpenia od projektu, termín nástupu na projekt...). Po zapísaní poznámky do okna je

potrebné údaje uložiť prostredníctvom tlačidla

Pridaj osobu

- prostredníctvom tlačidla je možné pridať do zoznamu osobu z príslušnej organizácie vybranej z číselníka, ktorá je uvedená v návrhu projektu ako <u>Ostatný</u> (nie je uvedená menovite) alebo <u>lný</u> (v návrhu projektu nie je uvedená menovite a nie je zahrnutá ani v položke Ostatný) a boli na ňu čerpané finančné prostriedky napr. v položkách mzdové, poistné alebo cestovné náklady;
- <u>člen riešiteľského kolektívu</u> alebo zodpovedný riešiteľ nemôže mať status "lný";

Pridaj VEO / ŠZ

 prostredníctvom tlačidla a pomocou číselníka sa doplní do zoznamu vedúci ekonomického úseku a štatutárny zástupca žiadateľa. Ich mená sa vygenerujú v pdf dokumente ročnej správy (RS2)

**B. PROSTREDNÍCTVOM TLAČIDLA Financie** sa spracuje vyúčtovanie finančných prostriedkov projektu za rok 200X (vypĺňať kapitoly postupne od I po VIII, názov je uvedený aj po vstupe do každej kapitoly)

## I. Prideľovanie finančných prostriedkov organizáciám v roku:

- vstúpiť prostredníctvom tlačidla
- okná A, B, D sú informatívne a uvádzajú sumárne údaje o pridelených finančných prostriedkoch v roku 200X na základe údajov zadaných do okna C (údaje v okne A zadáva agentúra)

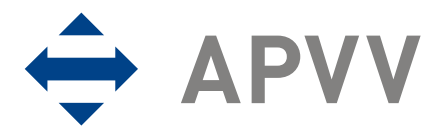

- Pridaj nové
- v okne C prostredníctvom tlačidla vybrať z číselníka postupne organizácie, ktorým boli prerozdelené finančné prostriedky pridelené príjemcovi z APVV v roku 200X (ak disponuje všetkými pridelenými financiami príjemca, vyplní všetky údaje za seba; v prípade, že poskytol časť finančných prostriedkov spolupríjemcom prostredníctvom kooperačných zmlúv, vyplní údaje samostatne aj pre tieto organizácie); sumy sa vo všetkých tabuľkách uvádzajú v Sk, nie v tis. Sk (bez oddeľovacích znakov v celom čísle medzera, bodka, čiarka, bodkočiarka...napr. 234780,50 nie 234 780,50) na 2 desatinné miesta
- úpravy vo vyplnených poliach je možné aktualizovať prostredníctvom tlačidiel zmeň alebo
  Vymaž

, za súčasného označenia zaškrtávacieho okna

- pri návrate na predchádzajúcu stranu sa používa tlačidlo

### II. Upresnenie plánovaného rozpočtu na rok

rozpočet je možné upresniť do 30.11.200X; riešiteľom, ktorí o zmenu rozpočtu požiadajú v tomto termíne, bude rozhodnutie agentúry doručené písomne

# III. Čerpanie a vrátenie finančných prostriedkov v roku:

- prostredníctvom tlačidla sa vstupuje do fázy vypĺňania zúčtovania finančných prostriedkov organizácie, ktorá ich mala pridelené (prostredníctvom zmluvy v prípade príjemcu alebo prostredníctvom kooperačnej zmluvy v prípade spolupríjemcu)
- tlačidlo v stĺpci "Čerpanie" umožní zadávať a meniť údaje o čerpaní finančných prostriedkov jednotlivých riešiteľských organizácií v jednotlivých položkách:

uprav

- stĺpec Čerpanie údaje sa generujú na základe zadania prostredníctvom tlačidla vyberie sa položka a vypĺňajú sa údaje podľa zadania pre konkrétnu položku; položka "Pridelené finančné prostriedky celkom" uvádza finančné prostriedky danej riešiteľskej organizácie na základe pridelenia finančných prostriedkov v časti l
- v prípade, že sa uvedie v položke <u>mzdové náklady</u> suma vyššia ako bola celkovo plánovaná na projekt, resp. odsúhlasená na základe žiadosti o zmenu rozpočtu v zmysle Zásad hospodárenia s finančnými prostriedkami, systém na to upozorní a umožní pokračovať až po zosúladení nákladu s rozpočtovanou výškou
- pri vkladaní údajov v položke "Mzdové náklady" a "Cestovné náklady" je možné pridávať
  Pridaj osobu

do kolektívu osoby prostredníctvom tlačidla (systém vás presunie priamo do časti Kolektív)

- tlačilo zmeň v stĺpci "Vrátenie" umožní vstup do tabuľky s automaticky vygenerovanými sumárnymi údajmi o danej riešiteľskej organizácii a voľným oknom na zadanie sumy v prípade, že organizácia vrátila finančné prostriedky do štátneho rozpočtu (do APVV)
- zúčtovanie sa v danom roku spracuje pre príjemcu a pre každého spolupríjemcu, ktorému boli na základe kooperačnej zmluvy pridelené finančné prostriedky samostatne

#### IV. Prehľad celkového čerpania finančných prostriedkov pridelených v roku:

200X

- vstúpiť prostredníctvom tlačidla

Uložiť

200X

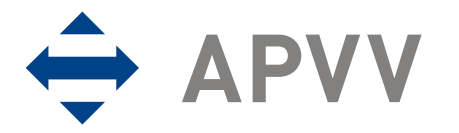

- zobrazí sa sumárna tabuľka celkového čerpania finančných prostriedkov pridelených v roku 200X v zúčtovacom období
- v prípade, že v stĺpci "Nevyčerpané/Prečerpané" sa zobrazí mínusová hodnota v položkách cestovné náklady a nepriame náklady, oprávnenosť čerpania bude posudzovaná v zmysle dokumentu Zásady hospodárenia...

#### IVa. Zdôvodnenie zmien v čerpaní finančných prostriedkov oproti pôvodnému rozpočtu

|   |      | 200X |
|---|------|------|
| v | roku |      |

- prostredníctvom tlačidla v kapitole "Zdôvodnenie zmien v čerpaní finančných prostriedkov oproti pôvodnému rozpočtu, napíšte do okna zdôvodnenie významných zmien
- v nákupe tovarov a služieb v roku 200X a potvrďte tlačidlom
- zdôvodnenie sa vygeneruje ako súčasť dokumentu RS2

# V. <u>Návrh rozpočtu na nasledujúci rok</u>: \_\_\_\_\_\_ - nevypĺňa sa pri vypracovaní ZS

- prostredníctvom tlačidla \_\_\_\_\_\_ sa navrhuje rozpočet na rok 200Y;
- v prípade, že sa neplánujú žiadne zmeny oproti plánovanému rozpočtu, do stĺpca "Upresnenie plánovaného rozpočtu na rok 200Y" sa prepíšu údaje zo stĺpca "Plánovaný rozpočet na rok 200Y"
- v prípade, že sa v stĺpci "Upresnenie plánovaného rozpočtu na rok 200Y" prekročí hodnota v položkách mzdové náklady (akékoľvek navýšenie položky mzdové), cestovné náklady (pričom prekročenie rozpočtu v položke cestovné je viac ako 30 000 Sk) oproti pôvodne plánovaným nákladom na rok 200Y, je nutné napísať žiadosť o povolenie prekročenia

čerpania finančných prostriedkov prostredníctvom tlačidla Žiadosť, táto žiadosť sa vypĺňa aj v prípade prenosu finančných prostriedkov vo výške viac ako 30% z pridelených v aktuálnom roku

- do stĺpca "Rozdelenie prostriedkov prenesených z roku 200X" sa rozpíšu do jednotlivých položiek finančné prostriedky prenesené z roku 200X (uvádzajú sa len kladné hodnoty)
- v poslednom stĺpci sa generuje "Upresnený rozpočet na rok 200Y", podľa ktorého sa má riešiteľ riadiť v roku 200Y
- prostredníctvom tlačidiel
  Uložiť
  Generuj
  Odošli do agentúry
  sa napísaný a uložený dokument (žiadosť) vygeneruje a odošle do agentúry elektronicky a podpísaný v listinnej podobe

# Va. Zdôvodnenie rozdelenia prenesených finančných prostriedkov z roku a významných zmien v roku 200Y

- prostredníctvom tlačidla 200X zdôvodnite:
  - a) požadované významné zmeny v nákupe tovarov a služieb v roku 200Y oproti plánovanému rozpočtu
  - b) prerozdelenie prenesených finančných prostriedkov z roku 200X

#### VI. Generovanie zúčtovacej správy za rok a návrh rozpočtu na nasledujúci rok

- prostredníctvom tlačidla sa vygeneruje kompletná finančná správa RS2 za dané zúčtovacie obdobie

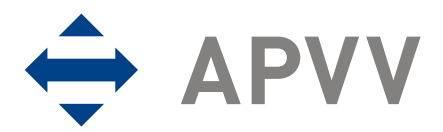

#### VII. Prílohy

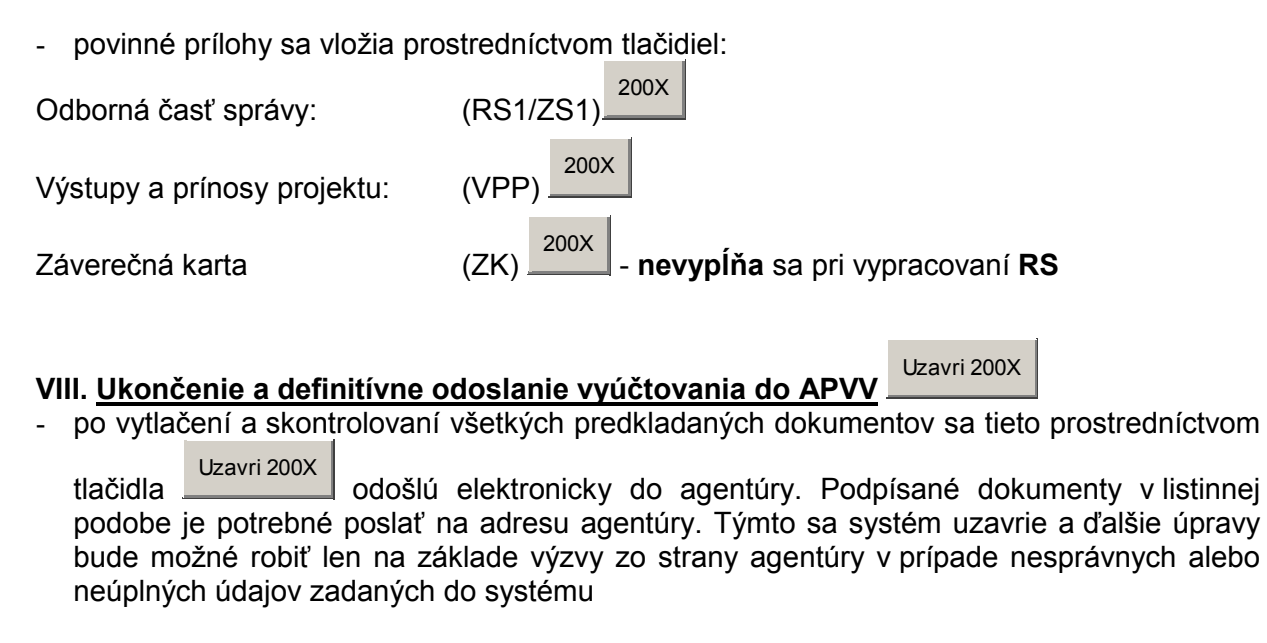

V sumárnej tabuľke "**Dokumenty**" sú uvedené všetky typy dokumentov vytvorených pri spracovaní Správy finančných prostriedkov a linky na ich stiahnutie.